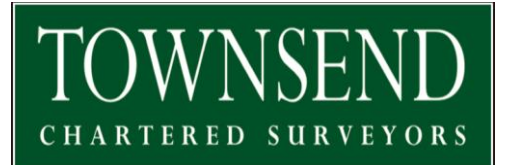

# RPA ONLINE – AGENT PERMISSIONS – 8 STEP GUIDE FOR PERMISSIONS REQUIRED TO SELL ENGLISH ENTITLEMENTS

# **STEP 1**

Go to RPA online and log in. Click on "View Business"

| 🖆 GOV.UK                                                                | Rural Payments<br>Your businesses Sign out |                                                 |   |
|-------------------------------------------------------------------------|--------------------------------------------|-------------------------------------------------|---|
| BETA This is a new service – your <u>feedback</u>                       | , will help us to improve it.              |                                                 | - |
| Your businesse<br>townsend chartered survey                             | 'ORS                                       |                                                 |   |
| Overview Messages 1                                                     |                                            |                                                 |   |
| Search by business name or SBI<br>For example "Abbey Acre Farm", or "12 | 3456789"                                   | Account options View and amend personal details |   |
| <b>'BUSINESS NAME'</b><br>SBI: 0123456789                               | View or check<br>View business             | Register a business                             |   |
|                                                                         |                                            |                                                 |   |
|                                                                         |                                            |                                                 |   |

#### **STEP 2**

Click on "Give access to this business".

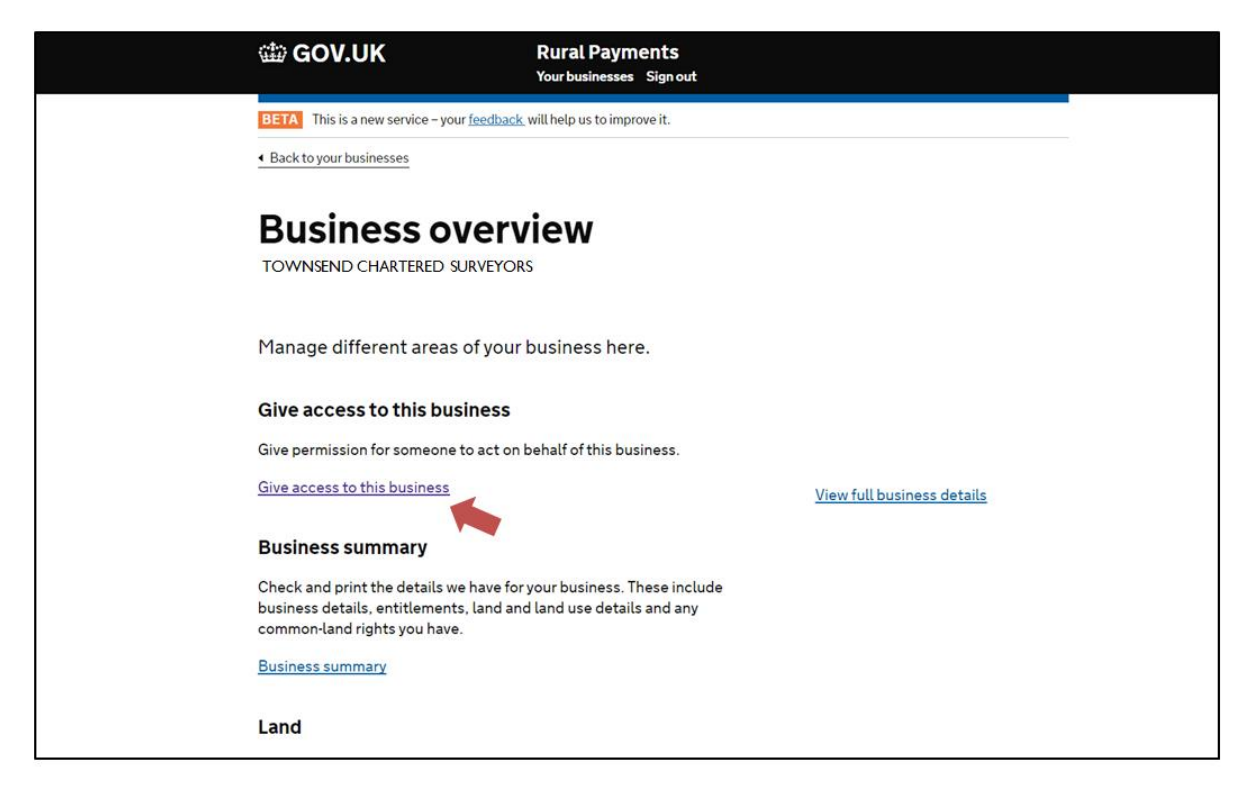

### **STEP 3**

Under "Give someone access to this business", click on "Add people from a firm of agents"

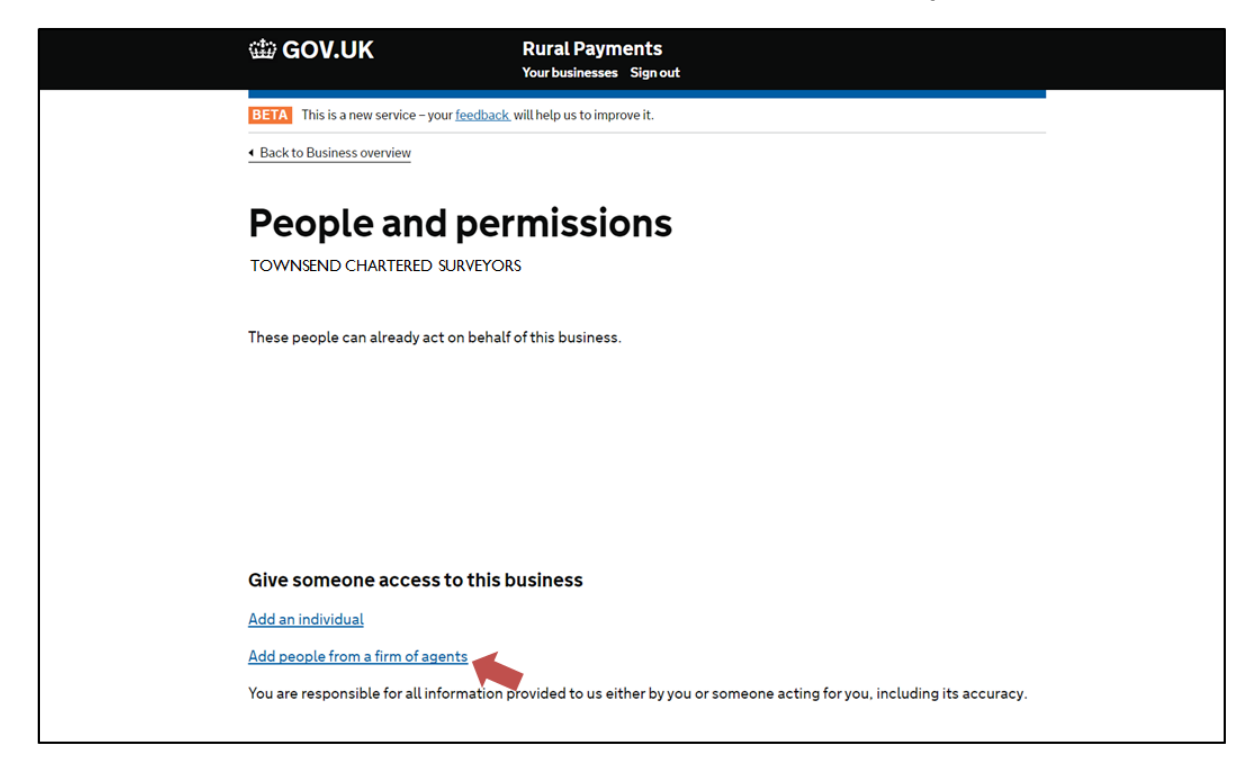

# **STEP 4**

In the "Find a firm" box type in "Townsend Chartered Surveyors" and click "Find"

| 🏟 GOV.UK                                                                                                    | Rural Payments<br>Yourbusinesses Sign out                                                                                                    |            |
|----------------------------------------------------------------------------------------------------|----------------------------------------------------------------------------------------------------|------------|
| BETA This is a new service – your t                                                                                 | r <u>feedback</u> will help us to improve it.                                                                                                    |            |
| Give people<br>townsend chartered sur                                                                               | e permission                                                                                                    |            |
| You are responsible for all info<br>including its accuracy. You are<br>processed.                                   | formation provided to us in the application, either by you or someone acting for you<br>re liable for any reductions or financial penalties if these occur when the applicatio                                                                                                    | ı,<br>n is |
| Step 1 of 3<br>Find a firm                                                                                          | <u>Cancel</u> Ne                                                                                                    | ¢t         |
| Enter the business name or firm ref<br>The firm reference is a code given t<br>If you don't have the firm reference | eference number of the firm you want to give permissions to, and click 'Find'.<br>I to every firm of agents who uses Rural Payments. It is specific to them and made up of ten numbe<br>se of the firm you want to give permissions to, ask them for it or use their business name. | rs.        |
| Find a firm                                                                                                    |                                                                                                    |            |
| O TOWNSEND CHARTERED S                                                                                              | SURVEYORS Find Clear                                                                                                    |            |
|                                                                                                    | Cancel Ne                                                                                                    | ĸt         |

#### **STEP 5**

1. Click on the box directly to the right of the firm's name - "Select"

#### 2. Click "Next."

| Give people<br>TOWNSEND CHARTERED                                                                                                    | permission<br>surveyors                                                                                                    |                                                        |
|----------------------------------------------------------------------------------------------------|----------------------------------------------------------------------------------------------------|--------------------------------------------------------|
| You are responsible for all informa<br>including its accuracy. You are lial<br>processed.                                                                                                    | ation provided to us in the application, either by you or s<br>ble for any reductions or financial penalties if these occ                                                           | someone acting for you,<br>cur when the application is |
| Step 1 of 3<br>Find a firm                                                                                                    |                                                                                                    | Cancel Next                                            |
| The firm reference is a code given to ever<br>If you don't have the firm reference of th<br>Find a firm<br>TOWNSEND CHARTERED SURV<br>For example "1234567890" or "John Sr<br>Select the firm you want to add permiss | ry firm of agents who uses Rural Payments. It is specific to them a<br>e firm you want to give permissions to, ask them for it or use their<br>EYORS Find Clear<br>nith Associates" | and made up of ten numbers.<br>rbusiness name.         |
| Business Name                                                                                                    | Address                                                                                                    | Action                                                 |
| Townsend Chartered Surveyors                                                                                                    | EXETER LIVESTOCK CENTRE, MATFORD PARK ROAD<br>EXETER, EX2 8FD                                                                                                    | Select                                                 |
|                                                                                                    |                                                                                                    | Cancel Next                                            |
|                                                                                                    |                                                                                                    |                                                        |

# STEP 6

1. Please select all the names by clicking the top "Select" button; this will select Hugh Townsend, David Shepherd, Jake Loftus, Julia Clark and Vanessa Dean.

| de GOV.UK                                                   | Rural Payments<br>Your businesses Sign out                           |           |
|-------------------------------------------------------------|----------------------------------------------------------------------|-----------|
| BETA This is a new service - your feetback to               | vill help us to improve it.                                          |           |
| Give people pe<br>Your business nam                         | <b>rmission</b><br>e                                                 |           |
| Step 2 of 3<br>Select agents from Townsend Chartered Survey | ors                                                                  | Back Next |
| Select one or more agents from Townsend Cha                 | rtered Surveyors using the check boxes below, and then click 'Next'. |           |
| Name of the agents                                          |                                                                      | Select    |
| David Shepherd                                              |                                                                      |           |
| Hugh Townsend                                               |                                                                      | ۵         |
| Jake Loftus                                                 |                                                                      | ۵         |
| Julia Clark                                                 |                                                                      | Ξ         |
| Vanessa Dean                                                |                                                                      | 8         |

2. Now click "Next."

# STEP 7

You will now be on a screen where you can view and change the permission level that you give us in respect to your Business details, Land details, Entitlements and the Basic Payment Scheme.

In order to do this you click on each of the four headings and select the permission level you would like to give.

We suggest:

- 1. Business details you select "View"
- 2. Land details you select "Amend"
- 3. Entitlements you select "Amend"
- 4. Basic Payment Scheme you select "View"
- 5. Now click "I am finished" at the bottom of the page.

| (     | 쒈 GOV.UK                                                                                                    | Rural Payments<br>Your businesses Sign out                                                                    |   |  |  |
|-------|----------------------------------------------------------------------------------------------------|----------------------------------------------------------------------------------------------------|---|--|--|
| B     | BETA This is a new service - your <u>feedback</u> will help us to improve it.                                           |                                                                                                    |   |  |  |
| S     | Select permission levels                                                                                                |                                                                                                    |   |  |  |
| тс    | ownsend chartered su                                                                                                    | IRVEYORS                                                                                                    |   |  |  |
| We    | suggest these permission levels for the                                                                                 | e selected agents from Townsend Chartered Surveyors                                                           |   |  |  |
| Ifyo  | ou agree, click 'l am finished'.                                                                                        |                                                                                                    |   |  |  |
| To c  | To change the suggested permission level, click 'View or change permission level' for each category you wish to change. |                                                                                                    |   |  |  |
| lf ye | ou don't want to give any permission for a par<br>mission level.                                                        | rticular category, you can select 'No access'. However, for the 'Business details' category you must select a |   |  |  |
| One   | ce you're happy with the permission levels for                                                                          | r all categories, click 'l am finished'.                                                                      |   |  |  |
|       | Business details<br>Permission level is View                                                                            | View or change permission level                                                                               | I |  |  |
|       | Land details     Permission level is Amend                                                                              | View or change permission level                                                                               | 2 |  |  |
|       | Entitlements     Permission level is Amend                                                                              | View or change permission level                                                                               | 3 |  |  |
|       | Basic payment scheme (BPS)<br>Permission level is Amend                                                                 | View or change permission level                                                                               | 4 |  |  |
|       |                                                                                                    | Back 1 am finished                                                                                            | 5 |  |  |

#### **STEP 8**

Once the sale has completed and you have received confirmations from the RPA and the sale proceeds from ourselves please de-authorise us from the RPA online system.